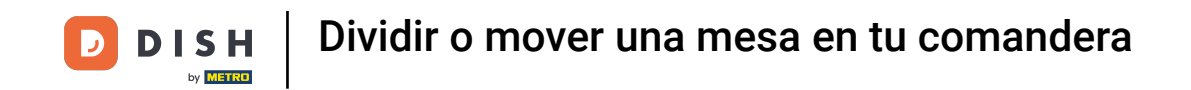

Bienvenido a la aplicación DISH POS. En este tutorial, te mostramos cómo dividir y mover una mesa en tu comandera. Durante el proceso de pedido, pulsa sobre la función Dividir pedido.

|                | HPOS * Me           | sa 1      | ¢                | ALIMENTO BEBIDAS    | OTRO                |                        | ج ک                      |
|----------------|---------------------|-----------|------------------|---------------------|---------------------|------------------------|--------------------------|
| *Steak Tarta   | ar                  | x1 13     | ,50 13,50        | Aperitivo           | Entrantes           | Ensaladas              | Platos                   |
| *Pulpo         |                     | x1 14     | ,00 14,00        | 1                   | Steak Tartar        | Salmón Crudo Marinado  | Bistec a la Bearnesa con |
| *Burrata       |                     | x1 10     | ,00 10,00        | Ostras Cada Uno     | •                   | -                      | Papas Fritas             |
|                |                     |           |                  | Ostras Por Pieza de | Foie Gras de Pato   | Burrata                |                          |
|                |                     |           |                  | Maracuyá            | Pulpo               | Ensalada César Clásica | Carne del Día            |
|                |                     |           |                  | Caviar (10gr.)      | Mollejas de Ternera |                        | Pescado del Día          |
|                |                     |           |                  | Iberico (100gr.)    | Espárragos Verdes   |                        | Steak Tartar             |
|                | Entrada             | Ca        | antidad total    | -                   | Sopa de Langosta    |                        | i                        |
|                | $\otimes$           |           | 37,50 🗸          |                     |                     |                        | T-Bone Steak             |
| ⊘<br>Descuento | C<br>Dividir pedido | )<br>Nota | کر<br>Cliente    |                     |                     |                        | Fondue de Queso          |
| 7              | 8                   | 9         | +/-              |                     |                     |                        | Mejillones               |
| 4              | 5                   | 0         |                  |                     |                     |                        |                          |
| 1              | 2                   | 3         | PAGO CON PIN €   |                     |                     |                        | Verduras de Temporada    |
| 0              | 00                  |           | ମ୍ମି<br>DINERO € | Suplementos         | Postres             | Menús                  |                          |

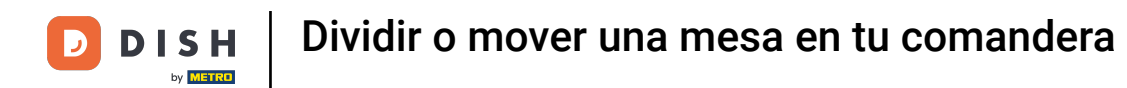

## Seleccione ahora los elementos que desea gestionar.

| ↑ DISH POS     | Mesa 1 |       |       |                   |                     |                  |                      |                |    |       | ¢     |
|----------------|--------|-------|-------|-------------------|---------------------|------------------|----------------------|----------------|----|-------|-------|
| Steak Tartar   | x1     | 13,50 | 13,50 |                   |                     |                  |                      | Pulpo          | x1 | 14,00 | 14,00 |
| Pulpo          | x1     | 14,00 | 14,00 |                   |                     |                  |                      | Burrata        | ×1 | 10,00 | 10,00 |
| Burrata        | x1     | 10,00 | 10,00 |                   |                     |                  |                      |                |    |       |       |
|                |        |       |       |                   |                     |                  |                      |                |    |       |       |
|                |        |       |       |                   |                     |                  |                      |                |    |       |       |
|                |        |       |       |                   |                     |                  |                      |                |    |       |       |
|                |        |       |       |                   |                     |                  |                      |                |    |       |       |
|                |        |       |       |                   |                     |                  |                      |                |    |       |       |
|                |        |       |       |                   |                     |                  | Entrada<br>×         |                |    |       |       |
|                |        |       |       | G<br>Mover pedido | G<br>Dividir pedido | Fusionar pedidos | G<br>Imprimir pedido |                |    |       |       |
|                |        |       |       | 7                 | 8                   | 9                |                      |                |    |       |       |
|                |        |       |       | 4                 | 5                   | 6                |                      |                |    |       |       |
|                |        |       |       | 1                 | 2                   | 3                | PAGO CON PIN €       |                |    |       |       |
| Cantidad total |        |       | 37,50 | 0                 | 00                  |                  | ਿੰਹ<br>DINERO €      | Cantidad total |    |       | 24,00 |

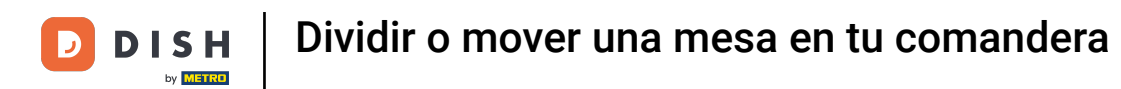

Para mover los elementos a otra tabla, pulse Mover pedido. A continuación, seleccione la tabla a la que desea mover su selección. Nota: Si no ha realizado ninguna selección, se moverá el pedido completo.

| ↑ DISH POS     | Mesa 1 |       |       |                   |                |                       |                      |                |    |       | ¢     |
|----------------|--------|-------|-------|-------------------|----------------|-----------------------|----------------------|----------------|----|-------|-------|
| Steak Tartar   | x1     | 13,50 | 13,50 |                   |                |                       |                      | Pulpo          | x1 | 14,00 | 14,00 |
| Pulpo          | x1     | 14,00 | 14,00 |                   |                |                       |                      | Burrata        | x1 | 10,00 | 10,00 |
| Burrata        | x1     | 10,00 | 10,00 |                   |                |                       |                      |                |    |       |       |
|                |        |       |       |                   |                |                       |                      |                |    |       |       |
|                |        |       |       |                   |                |                       |                      |                |    |       |       |
|                |        |       |       |                   |                |                       |                      |                |    |       |       |
|                |        |       |       |                   |                |                       |                      |                |    |       |       |
|                |        |       |       |                   |                |                       |                      |                |    |       |       |
|                |        |       |       | _                 |                |                       |                      |                |    |       |       |
|                |        |       |       |                   |                |                       | Entrada              |                |    |       |       |
|                |        |       |       | H<br>Mover pedido | Dividir pedido | G<br>Fusionar pedidos | G<br>Imprimir pedido |                |    |       |       |
|                |        |       |       | 7                 | 8              | 9                     |                      |                |    |       |       |
|                |        |       |       | 4                 | 5              | 6                     |                      |                |    |       |       |
|                |        |       |       | 1                 | 2              | 3                     | PAGO CON PIN €       |                |    |       |       |
| Cantidad total |        |       | 37,50 | 0                 | 00             |                       | ିଲି<br>DINERO €      | Cantidad total |    |       | 24,00 |

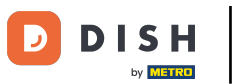

Para dividir los artículos de una misma tabla para que se paguen por separado, pulse sobre Dividir pedido.

| ↑ DISH POS     | Mesa 1 |       |       |                    |                     |                 |                      |                |    |       | ¢     |
|----------------|--------|-------|-------|--------------------|---------------------|-----------------|----------------------|----------------|----|-------|-------|
| Steak Tartar   | x1     | 13,50 | 13,50 |                    |                     |                 |                      | Pulpo          | x1 | 14,00 | 14,00 |
| Pulpo          | x1     | 14,00 | 14,00 |                    |                     |                 |                      | Burrata        | x1 | 10,00 | 10,00 |
| Burrata        | x1     | 10,00 | 10,00 |                    |                     |                 |                      |                |    |       |       |
|                |        |       |       |                    |                     |                 |                      |                |    |       |       |
|                |        |       |       |                    |                     |                 |                      |                |    |       |       |
|                |        |       |       |                    |                     |                 |                      |                |    |       |       |
|                |        |       |       |                    |                     |                 |                      |                |    |       |       |
|                |        |       |       |                    |                     |                 |                      |                |    |       |       |
|                |        |       |       |                    |                     | _               | Entrada              |                |    |       |       |
|                |        |       |       | ෆ්<br>Mover pedido | G<br>Dividir pedido | usionar pedidos | C<br>Imprimir pedido |                |    |       |       |
|                |        |       |       | 7                  | 8                   | 9               |                      |                |    |       |       |
|                |        |       |       | 4                  | 5                   | 6               |                      |                |    |       |       |
|                |        |       |       | 1                  | 2                   | 3               | PAGO CON PIN €       |                |    |       |       |
| Cantidad total |        |       | 37,50 | 0                  | 00                  |                 | ିକି<br>DINERO €      | Cantidad total |    |       | 24,00 |

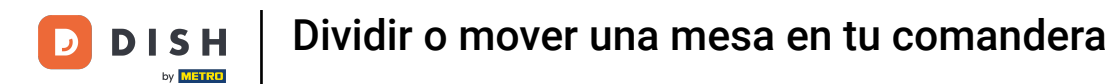

Para fusionar el pedido con otro pedido de una mesa, pulse sobre Fusionar pedidos. Nota: solo puede fusionar pedidos completos.

| ↑ DISH POS     | Mesa 1 |       |       |                   |                     |                       |                     |                |    |       | ¢     |
|----------------|--------|-------|-------|-------------------|---------------------|-----------------------|---------------------|----------------|----|-------|-------|
| Steak Tartar   | x1     | 13,50 | 13,50 |                   |                     |                       |                     | Pulpo          | x1 | 14,00 | 14,00 |
| Pulpo          | x1     | 14,00 | 14,00 |                   |                     |                       |                     | Burrata        | x1 | 10,00 | 10,00 |
| Burrata        | x1     | 10,00 | 10,00 |                   |                     |                       |                     |                |    |       |       |
|                |        |       |       |                   |                     |                       |                     |                |    |       |       |
|                |        |       |       |                   |                     |                       |                     |                |    |       |       |
|                |        |       |       |                   |                     |                       |                     |                |    |       |       |
|                |        |       |       |                   |                     |                       |                     |                |    |       |       |
|                |        |       |       |                   |                     |                       |                     |                |    |       |       |
|                |        |       |       |                   |                     |                       | Entrada<br>×        |                |    |       |       |
|                |        |       |       | H<br>Mover pedido | G<br>Dividir pedido | Ğ<br>Fusionar pedidos | G<br>mprimir pedido |                |    |       |       |
|                |        |       |       | 7                 | 8                   | 9                     |                     |                |    |       |       |
|                |        |       |       | 4                 | 5                   | 6                     |                     |                |    |       |       |
|                |        |       |       | 1                 | 2                   | 3                     | ₽AGO CON PIN €      |                |    |       |       |
| Cantidad total |        |       | 37,50 | 0                 | 00                  |                       | ିଆ<br>DINERO €      | Cantidad total |    |       | 24,00 |

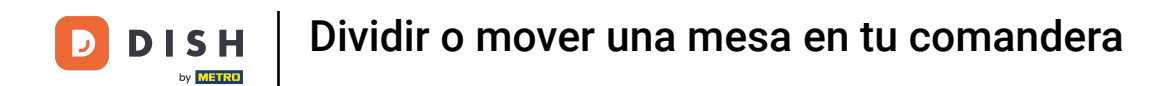

Ya está. Ha completado el tutorial y ahora sabe cómo dividir y mover una tabla.

| ↑ DISH POS     | Mesa 1 |       |       |              |                     |                       |                      |                |    |       | ¢     |
|----------------|--------|-------|-------|--------------|---------------------|-----------------------|----------------------|----------------|----|-------|-------|
| Steak Tartar   | x1     | 13,50 | 13,50 |              |                     |                       |                      | Pulpo          | x1 | 14,00 | 14,00 |
| Pulpo          | ×1     | 14,00 | 14,00 |              |                     |                       |                      | Burrata        | x1 | 10,00 | 10,00 |
| Burrata        | x1     | 10,00 | 10,00 |              |                     |                       |                      |                |    |       |       |
|                |        |       |       |              |                     |                       |                      |                |    |       |       |
|                |        |       |       |              |                     |                       |                      |                |    |       |       |
|                |        |       |       |              |                     |                       |                      |                |    |       |       |
|                |        |       |       |              |                     |                       |                      |                |    |       |       |
|                |        |       |       |              |                     |                       |                      |                |    |       |       |
|                |        |       |       |              |                     |                       | Entrada<br>×         |                |    |       |       |
|                |        |       |       | Hover pedido | G<br>Dividir pedido | G<br>Fusionar pedidos | G<br>Imprimir pedido |                |    |       |       |
|                |        |       |       | 7            | 8                   | 9                     |                      |                |    |       |       |
|                |        |       |       | 4            | 5                   | 6                     |                      |                |    |       |       |
|                |        |       |       | 1            | 2                   | 3                     | PAGO CON PIN €       |                |    |       |       |
| Cantidad total |        |       | 37,50 | 0            | 00                  |                       | DINERO €             | Cantidad total |    |       | 24,00 |

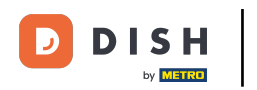

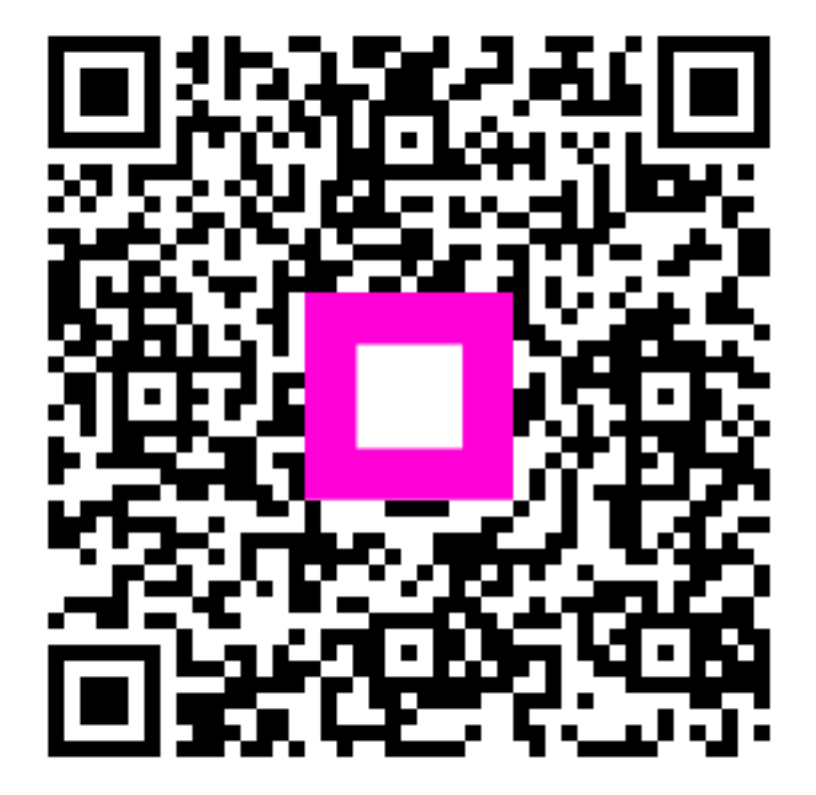

Escanee para ir al reproductor interactivo